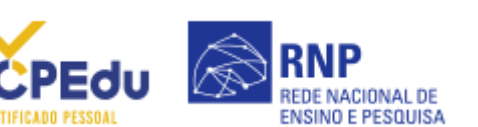

## **AJUDA**

Encontre aqui orientações sobre o Certificado Pessoal.

Como solicitar meu certificado?

<u>Como revogar meu</u> <u>certificado?</u>

<u>Como instalar/ importar o</u> <u>certificado no navegador?</u>

<u>Como exportar seu</u> <u>certificado do navegador?</u>

<u>Como importar o certificado</u> <u>da AC (Autoridade</u> <u>Certificadora) no navegador?</u>

## COMO SOLICITAR MEU CERTIFICADO?

1. Acesse <u>https://pessoal.icpedu.rnp.br/home</u> e clique no botão <b>"Emitir Certificado Digital"</b>;

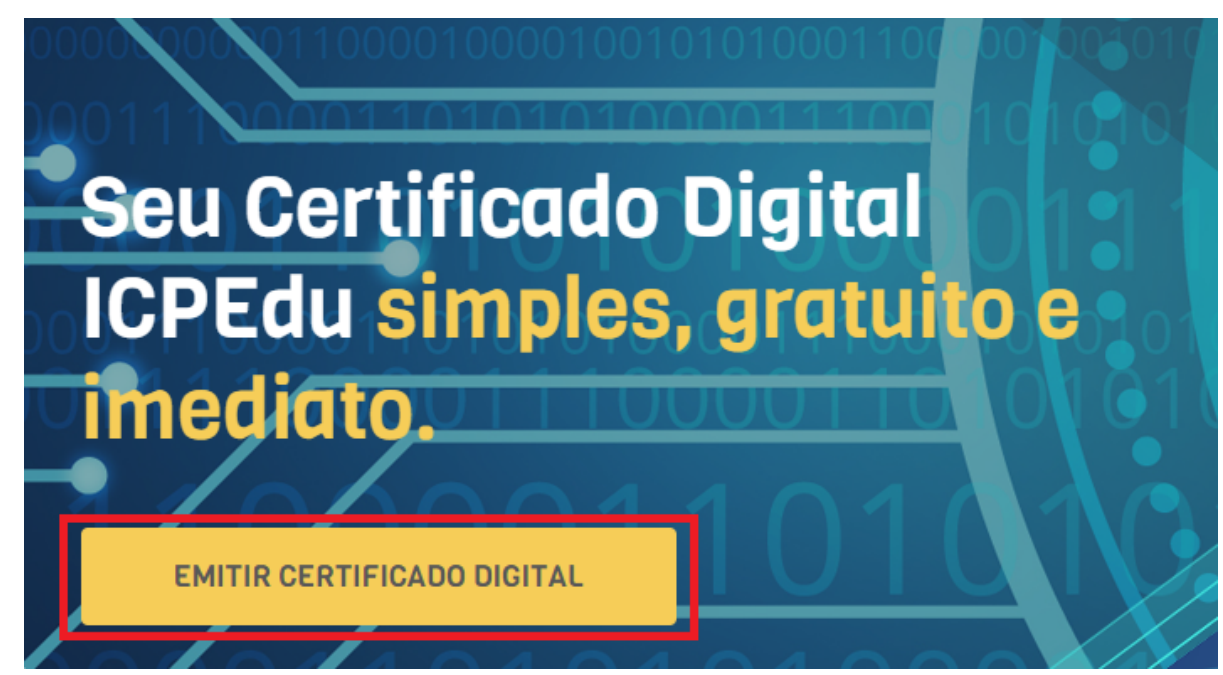

[Clique na imagem para ampliá-la]

2. Na página de autenticação, escolha sua instituição e em seguida digite seus dados de acesso;

| 1         | <b>3 cafe</b> comunidade<br>acadêmica federada                                                                                          |
|-----------|----------------------------------------------------------------------------------------------------|
| De<br>fac | îna sua organização de origem para autenticá-lo e utilize os serviços e<br>ilidades da Comunicade Acadêmica Federada (CAFe).            |
| Ca:<br>qu | so você pertença a mais de uma instituição, escolha aquela que deseja<br>e passe suas informações para o serviço que pretende utilizar. |
| S         | elecione sua Instituição de origem                                                                                                    |
|           | RNP - Rede Nacional de Ensino e Pesquisa 🔹                                                                                              |
|           |                                                                                                    |

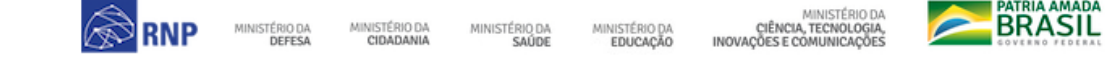

[Clique na imagem para ampliá-la]

3. Clique em "Emitir Certificado";

|                     | Ŕ | RNP<br>REDE NACIONAL DE |
|---------------------|---|-------------------------|
| CERTIFICADO PESSOAL |   | ENSINO E PESQUISA       |

|                                                                                                    | EMITIR CER                                                                                                    | RTIFICADO PESSOAL                                                                                                    |                                                                                                    |                                                                    |
|----------------------------------------------------------------------------------------------------|----------------------------------------------------------------------------------------------------|----------------------------------------------------------------------------------------------------|----------------------------------------------------------------------------------------------------|--------------------------------------------------------------------|
| Clique na ir                                                                                          | magem para a                                                                                                    | ampliá-la]                                                                                                    |                                                                                                    |                                                                    |
| . Confirme                                                                                            | os seus dados                                                                                                    | s e clique em <b>"Confi</b>                                                                                                    | rmar Dados";                                                                                                    |                                                                    |
| MEU CERTIFICADO                                                                                       | RTIFICADO DI                                                                                                    | IGITAL                                                                                                    |                                                                                                    |                                                                    |
| 💄 1. USUÁRIO                                                                                          |                                                                                                    | 🔒 2. SENHA                                                                                                    | 3. CONFIRMAÇÃO                                                                                                    | ۸۰ 4. FINALIZAÇÃO                                                  |
| CONFIRA SE<br>As informações a seg                                                                    | US DADOS DE Us                                                                                                    | <b>ISUÁRIO</b><br>RNP - Rede Nacional de Ensino e Pesquis                                                                                               | a via CAFe, e farão parte do seu Certificado Pesso                                                                                       | al.                                                                |
|                                                                                                    | NOME: JOSE CARLOS TEI                                                                                                    | IXEIRA JUNIOR                                                                                                    |                                                                                                    |                                                                    |
|                                                                                                    | CPF:                                                                                                    | •                                                                                                    |                                                                                                    |                                                                    |
| NASC                                                                                                  | IMENTO:                                                                                                    |                                                                                                    |                                                                                                    |                                                                    |
|                                                                                                    |                                                                                                    |                                                                                                    |                                                                                                    |                                                                    |
| CONFIRMAR D                                                                                           | ADOS                                                                                                    |                                                                                                    |                                                                                                    | CANCELAR EMISSÃO                                                   |
| Cliquo pa ir                                                                                          | magem para a                                                                                                    | ampliá-la]                                                                                                    |                                                                                                    |                                                                    |
|                                                                                                    |                                                                                                    |                                                                                                    |                                                                                                    |                                                                    |
|                                                                                                    |                                                                                                    | o cortificado dofina                                                                                                    | um lombrata da canha a                                                                                                    | dâ o acoito cobro a                                                |
| 5. Digite um<br>mpossibilid                                                                           | a senha para<br>lade de recup                                                                                                    | o certificado, defina<br>peração de senha. Ob                                                                                                    | um lembrete de senha e e<br>s.: O botão <b>"Confirmar Se</b>                                                                             | dê o aceite sobre a<br><b>nha"</b> somente será                    |
| 5. Digite um<br>mpossibilid<br>nabilitado a                                                           | a senha para<br>lade de recupe<br>pós o aceite;                                                                                                    | o certificado, defina<br>peração de senha. Ob:                                                                                                    | um lembrete de senha e e<br>s.: O botão <b>"Confirmar Se</b>                                                                             | dê o aceite sobre a<br><b>nha"</b> somente será                    |
| 5. Digite um<br>mpossibilid<br>nabilitado a                                                           | a senha para<br>lade de recupe<br>pós o aceite;                                                                                                    | o certificado, defina<br>peração de senha. Obs                                                                                                    | um lembrete de senha e e<br>s.: O botão <b>"Confirmar Se</b><br>() 3. CONFIRMAÇÃO                                                        | dê o aceite sobre a<br><b>nha"</b> somente será<br>& «.FINALIZAÇÃO |
| 5. Digite um<br>mpossibilid<br>nabilitado a<br>L USUÁRIC<br>DEFINA UM<br>Esta senha será ne           | na senha para<br>lade de recupe<br>pós o aceite;<br><b>MA SENHA</b><br>cossiria para usar seu certi                                                                               | o certificado, defina<br>peração de senha. Ob:                                                                                                    | um lembrete de senha e e<br>s.: O botão <b>"Confirmar Se</b><br>© з. солғіямаção                                                         | dê o aceite sobre a<br><b>nha"</b> somente será                    |
| 5. Digite um<br>mpossibilid<br>nabilitado a<br>(2) 1. USUÁRIC<br>DEFINA UM<br>Esta senha serà ne      | a senha para<br>lade de recupo<br>pós o aceite;<br><b>MA SENHA</b><br>senha                                                                                                    | o certificado, defina<br>peração de senha. Obs<br>2. SENHA                                                                                              | um lembrete de senha e e<br>s.: O botão <b>"Confirmar Se</b><br>(© 3. confirmação                                                        | dê o aceite sobre a<br><b>nha"</b> somente será                    |
| 5. Digite um<br>mpossibilid<br>nabilitado a                                                           | aa senha para<br>lade de recupe<br>pós o aceite;<br>MA SENHA<br>cessária para usar seu certi<br>SENHA:                                                                            | o certificado, defina<br>peração de senha. Ob:<br>2. SENHA                                                                                              | um lembrete de senha e e<br>s.: O botão <b>"Confirmar Se</b><br>(© 3. confirmação                                                        | dê o aceite sobre a<br><b>nha"</b> somente será                    |
| 5. Digite um<br>mpossibilid<br>nabilitado a<br>(2) 1. USUÁRIO<br>DEFINA UM<br>Esta senha será ne      | aa senha para<br>lade de recupe<br>pós o aceite;<br>MA SENHA<br>cessária para usar seu certi<br>SENHA<br>AR SENHA<br>Asenha deve cer<br>- minimo de 8 ca<br>- pelo menos 3 de     | o certificado, defina<br>peração de senha. Obs<br>2. SENHA<br>ificado digital.<br>Inter:<br>anacteres<br>les seguintes condições um número, um caracter | um lembrete de senha e e<br>s.: O botão <b>"Confirmar Se</b><br><b>3. CONFIRMAÇÃO</b>                                                    | dê o aceite sobre a<br><b>nha"</b> somente será                    |
| 5. Digite um<br>mpossibilid<br>nabilitado a<br>LUSUÁRIC<br>DEFINA UM<br>Esta senha será ne<br>CONFIRM | aa senha para<br>lade de recupe<br>pós o aceite;<br>MA SENHA<br>cessairia para usar seu certi<br>SENHA:<br>AR SENHA:<br>A senha deve cor<br>- minimo de 8 ca<br>- pelo menos 3 de | o certificado, defina<br>peração de senha. Obs<br>2. SENHA<br>ificado digital.                                                                          | um lembrete de senha e e<br>s.: O botão <b>"Confirmar Se</b><br><b>3. CONFIRMAÇÃO</b><br>especial, um caracter maiúsculo e um minúsculo. | dê o aceite sobre a<br><b>nha"</b> somente será                    |

6. Verifique os dados do seu certificado digital e clique em **"Emitir certificado pessoal"**;

VOLTAR AO PASSO ANTERIOR

CANCELAR EMISSÃO

EMITIR CERTIFICADO DIGITAL

[Clique na imagem para ampliá-la]

CONFIRMAR SENHA

MEU CERTIFICADO

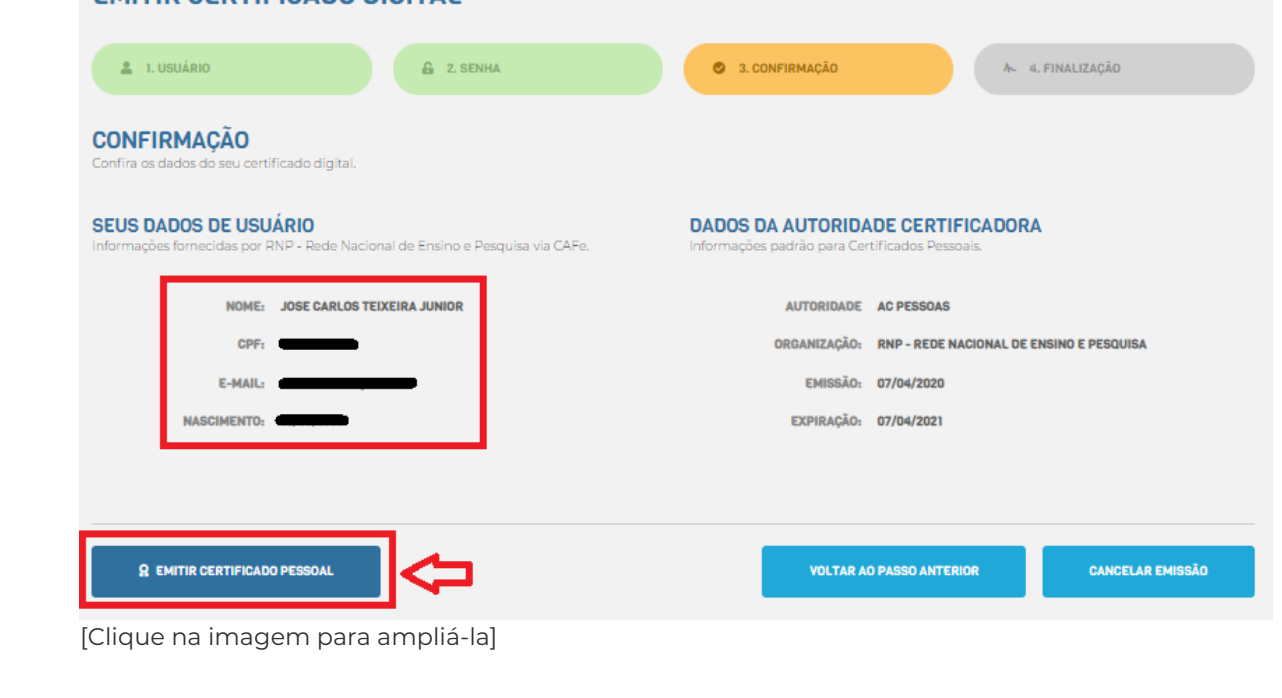

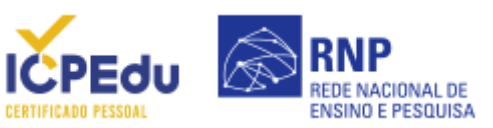

| I. USUAR                                       | 10                                                                                                    | 🔒 2. SENHA                            | 3. CONFIRMAÇÃO            | か。 4. FINALIZAÇÃO |
|------------------------------------------------|----------------------------------------------------------------------------------------------------|---------------------------------------|---------------------------|-------------------|
| INALIZA(<br>su certificado es                  | XÃO<br>stá disponível para download.                                                                         |                                       |                           |                   |
| Certificad                                     | o emitido com sucesso!                                                                                       |                                       |                           |                   |
| <b>Q</b>                                       | Certificado<br>Certificado ativo                                                                             | Pessoal                               |                           |                   |
|                                                | 🖥 Faça agora o download                                                                                      | l do seu certificado digital e guarde | o arquivo em local seguro |                   |
|                                                |                                                                                                    |                                       |                           |                   |
| ATENÇÃO                                        | Você não poderá realizar o d                                                                                 | WINIOAD EM LOCAL SEGURO.              | $\Leftrightarrow$         |                   |
| ATENÇÃO                                        | Você não poderá realizar o di<br>JE GUARDAREI O ARQUIVO DO CE<br>OAD DO CERTIFICADO DIGITAL                  | RTIFICADO EM LOCAL SEGURO.            | <                         |                   |
| A ATENÇÃO<br>DECLARO OL<br>R DOWNL<br>lique na | Você não poderá realizar o di<br>LE QUARDAREI O ARQUIVO DO CE<br>OAD DO CERTIFICADO DIGITAL<br>İMAGEM PARA A | Ampliá-la]                            | <                         |                   |

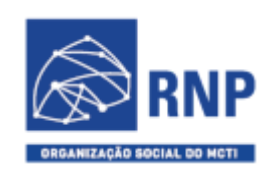

MINISTÉRIO DO TURISMO

MINISTÉRIO DA DEFESA

MINISTÉRIO DA SAÚDE

MINISTÉRIO DA EDUCAÇÃO

MINISTÉRIO DA

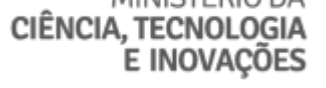

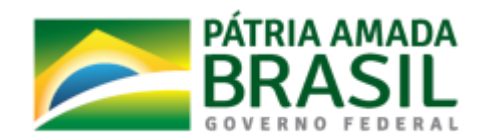

ICPEdu · Certificado Pessoal Sistema Automatizado de Emissão de Certificados